# ●サービス利用停止の解除

マスターユーザ、管理者ユーザは、利用者(ユーザ)の(ログインパスワード)利用停止を解除することができます。

#### 手順1 業務を選択

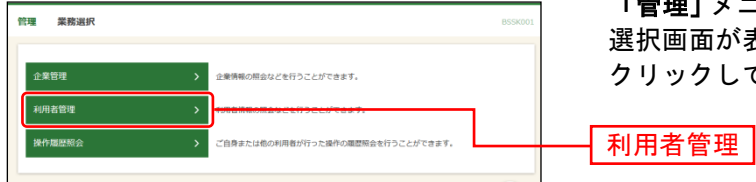

「管理」メニューをクリックしてください。続いて業務 選択画面が表示されますので、「利用者管理」ボタンを クリックしてください。

### 手順2 作業内容を選択

|                                                                                                    | 作業内容選択画面が表示されますので 「利用者停止・ |
|----------------------------------------------------------------------------------------------------|---------------------------|
| 利用者管理 作業内容選択 BRSK001 ヘルプ ⑦                                                                                                    | 解除」ボタンをクリックしてください。        |
| 自身の情報の変更・服会                                                                                                    |                           |
| /(スワード金更 ) ログイン/(スワード、横浜用/(スワードを安安できます。                                                                                                    |                           |
| 利用者情報の概会 > 利用者情報を総会できます。                                                                                                    |                           |
| 利用者信報の管理                                                                                                    |                           |
| 利用者情報の管理 > 利用者情報の新規登録、登録されている利用者情報の総会、発表・または原則が可能です。                                                                                                   |                           |
| 利用者停止・解除                                                                                                    |                           |
| 利用者停止·解除 >                                                                                                    | 利用者停止・解除                  |
| 证明書失効                                                                                                    |                           |
| 証明書失効 > 電子証明書の先効が可能です。                                                                                                    |                           |
| ワンタイムパスワードの管理                                                                                                    |                           |
| ワンタイムパスワードの利用停止頻除 > ワンタイムパスワードの利用停止状態を解除できます。                                                                                                    |                           |
| ワンタイム/(スワードのトークン先数)の単です。<br>トークン表現を行うと、選択された時期後回びアときなくなります。<br>ワンタイム/(スワードのトークン先数)<br>など、2000のから単には気がないの少年に実現されたなか。<br>など、2000のから単います。<br>4000のから単います。 |                           |
| トランザクション認識の管理                                                                                                    |                           |
| トランザクション認証の利用得止解除 > トランザクション認証の利用得止状態を解除できます。                                                                                                    |                           |
| トランザクション認証のトークン失効 > トランガクション超近トークンの表対外間をす。<br>トランザクション認証のトークン失効 > トークンの共相等的と意味の知道の大規模できなくなります。<br>トークンの利用開始重要は、夜回ウイン特に実施可能です。                          |                           |

## 手順3 利用者停止・解除一覧

| 利用者管              | 理 利用者停止                                         | ·解除一覧                                |                  | BR5K016 NIJ ?    | 利用者停止・解除一覧画面が表示されます。       |
|-------------------|-------------------------------------------------|--------------------------------------|------------------|------------------|----------------------------|
| サービスは             | サービスは職会売の対象和明春を選択 変更充下                          |                                      |                  |                  | 利用者の(ログインパスワード)利用停止を解除する場合 |
| サービ               | サービス状態を変更する利用者、変要後のサービス状態を選択の上、「実行」ボタンを押してください。 |                                      |                  |                  | は、利用者一覧から対象の利用者、変更後のサービス状態 |
| 利用者               | 1-191                                           |                                      |                  |                  | の「利用可能」を選択し、「確認用パスワード」を入力し |
|                   |                                                 |                                      | 並び障: ログイ         | >1D ¥ 昇稿 ¥ (两表示) | たうえで、「実行」ボタンをクリックしてください。   |
| <b>□</b> \$7      | C/Jr24D                                         | 利用者名                                 | 和用相区分            | サービス状態           |                            |
|                   | hanakodt                                        | データ花子                                | 管理者ユーザ           | 利用问题             |                            |
|                   | ichirodt                                        | データー朗                                | 一般ユーザ            | ① ログインパスワード利用線止  |                            |
|                   | jirođt                                          | データニ郎                                | マスターユーザ          | 利用司能             | ┝━┥利用者-覧│                  |
|                   | sachikodt                                       | データ車子                                | 一般ユーザ            | 利用可能             |                            |
|                   | tarodt                                          | データ太郎                                | 管理者ユーザ           | ① ログインパスワード利用様止  |                            |
| 変更後               | 後サービス状態                                         |                                      |                  |                  |                            |
| <b>R</b> .81      | ままR-U-ビスは                                       |                                      |                  |                  | 変更後サービス状態                  |
| 意思研               | 113                                             |                                      |                  |                  |                            |
|                   | 自身を利用停止にすると、<br>用者一覧の選択内容を強<br>提作を継続する          | ご利用できなくなります。<br>窓の上、操作を継続する場合は「操作を継続 | する」のチェックボックスをチェッ | <b>フ</b> してください。 |                            |
| 認証明               | ā 🗐                                             |                                      |                  |                  |                            |
| 64125             | N425H/272-F 25                                  |                                      |                  |                  | 確認用バスワード                   |
| ✓ 利用者管理メニューへ 実行 > |                                                 |                                      |                  | }                |                            |
|                   |                                                 | e e                                  |                  | ,                |                            |

## 手順4 登録完了

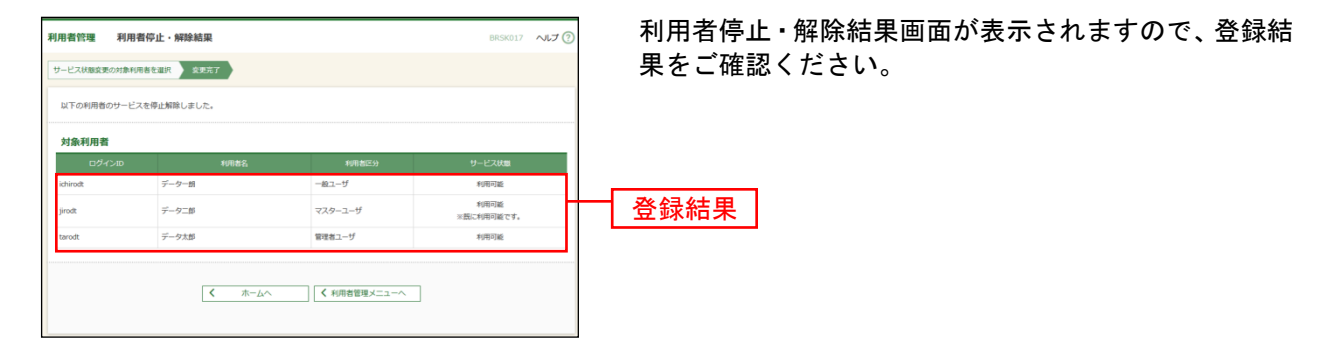